### Manual básico del Aula Virtual para estudiantes

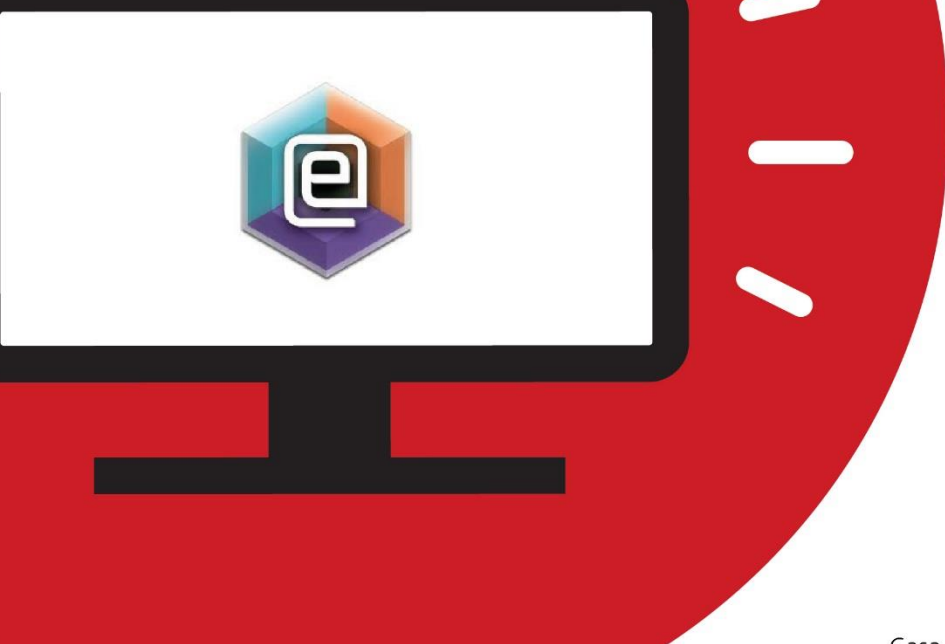

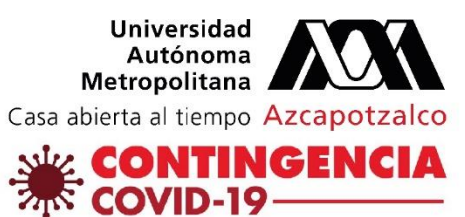

## Introducción

El presente manual básico está diseñado para ayudar a las y los estudiantes a tomar cursos en línea, por medio de una herramienta que nos ofrece la Universidad Autónoma Metropolitana Unidad Azcapotzalco, la cual, permite crear entornos de aprendizaje alternativos e innovadores para la comunidad estudiantil.

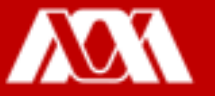

# Paso 1. Ingresar a la página https://camvia.azc.uam.mx/, dar clic en ACCESO CURSOS AULA VIRTUAI.

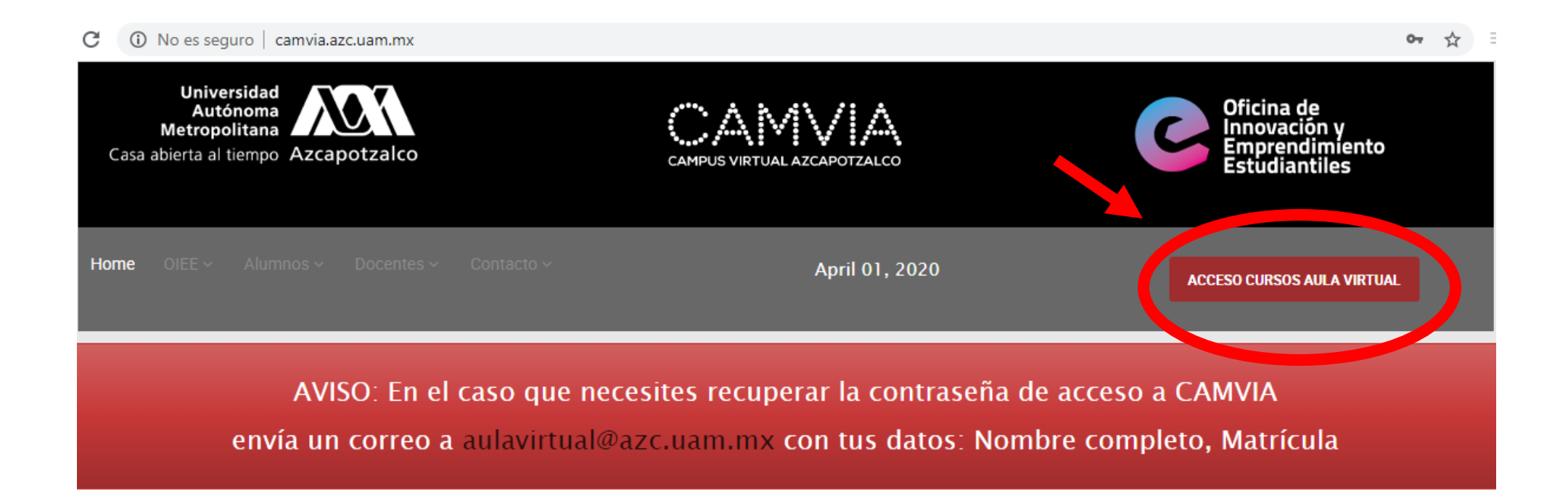

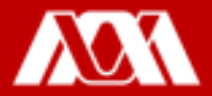

Paso 2. Se desplegará la siguiente ventana, donde ingresarás en el apartado de "usuario" tu **matrícula** y en "contraseña" tu fecha de nacimiento de la siguiente manera **AA/MM/DD**.

Paso 3. Da clic en **IDENTIFICARSE.** 

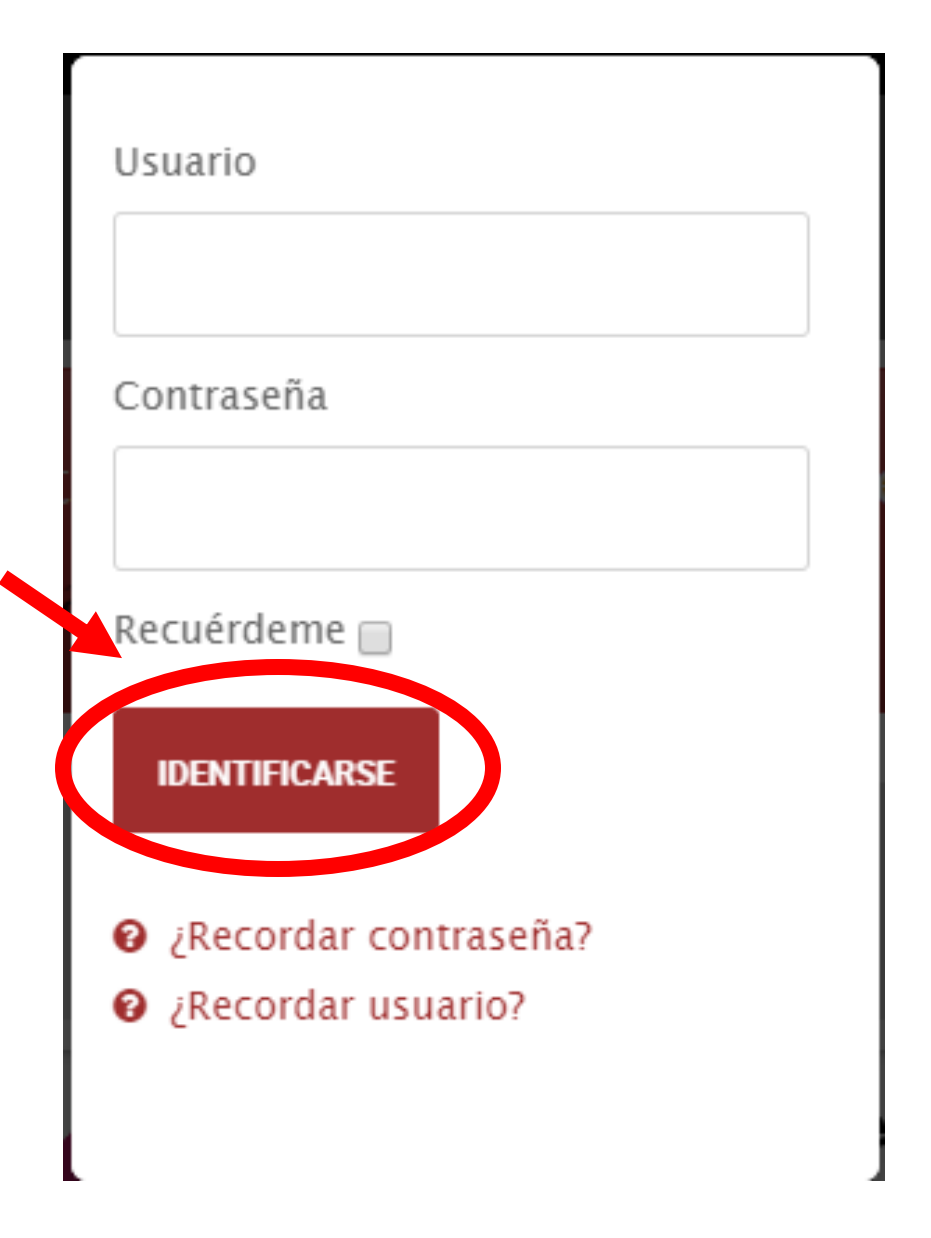

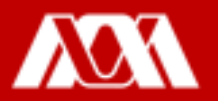

#### Paso 4. Dar clic en el ícono de Aula Virtual.

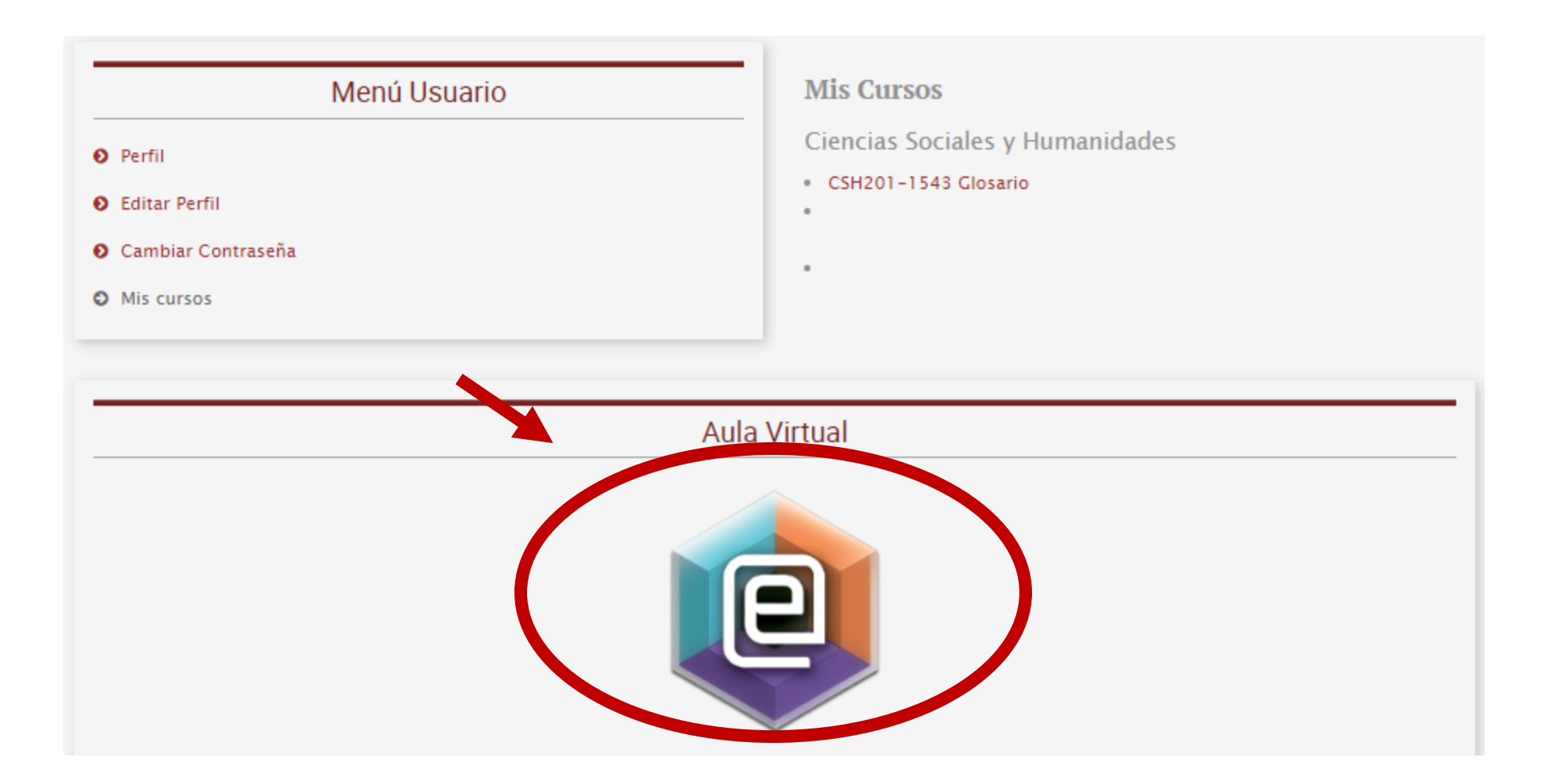

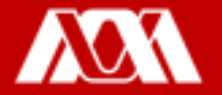

Paso 5. Ingresar el nombre del curso que te proporcionó tu profesor o profesora en el recuadro **Buscar cursos** y dar clic en **Ir**.

| Aula Virtual CAMVIA    |                                                        |
|------------------------|--------------------------------------------------------|
| AULAVIRTUAL.AZC.UAM.MX |                                                        |
|                        | Buscar cursos: Ir I Categorías                         |
|                        | - Ciencias Básicas e Ingeniería (360)                  |
|                        | Programa Innovador de Enseñanza Aprendizaje (PIEA) (6) |
|                        | Ciencias Sociales y Humanidades (214)                  |
|                        | Ciencias y Artes para el Diseño (208)                  |
|                        | Posgrado (50)                                          |
|                        | - Habilidades Docentes para la EV (6)                  |
|                        | Aulas Experimentales (60)                              |
|                        | Tutorías (1)                                           |

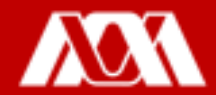

#### Paso 6. Busca tu curso y da clic.

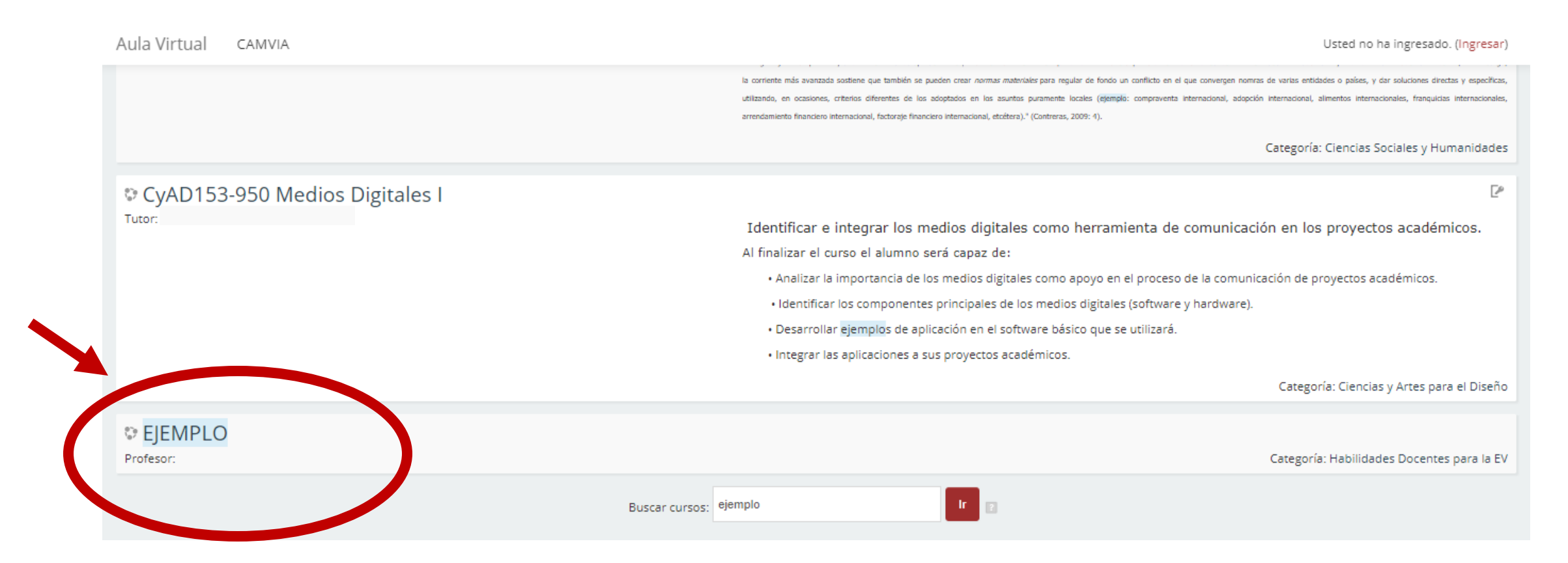

NOTA: Para el presente Manual se utilizará el curso llamado EJEMPLO

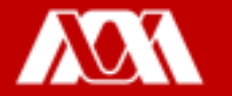

#### Paso 7. Identificar los elementos de tu curso, los cuales son los siguientes:

Aquí aparecerá el objetivo general del curso

En apartado este podrás consultar el programa de estudios, la bibliografía y las actividades recientes, así como ver los avisos y dar a conocer tus dudas 0 profesor preguntas al 0 profesora.

Aquí aparecerán los temas que tu profesor o profesora anexe.

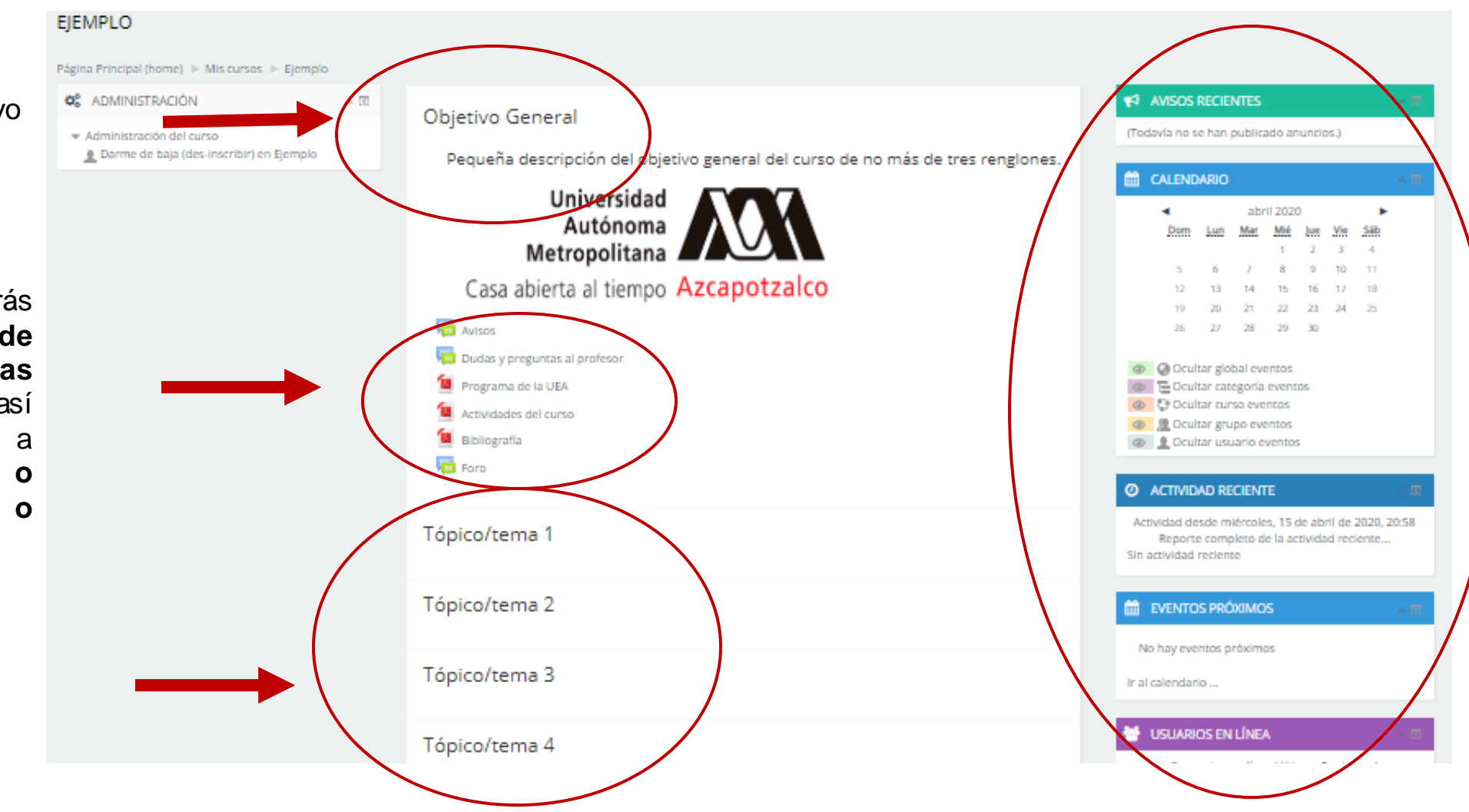

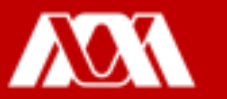

| Even jan Mar Mar Jan Ver Jahr     1 2 3 4     1 2 3 4     1 2 3 4     1 2 3 4     1 2 3 4     1 3 14     1 2 3 4     1 3 14     1 3 14     1 3 14     1 3 14     1 3 14     1 3 14     1 3 14     1 3 14     1 3 14     1 3 14     1 3 14     1 3 14     1 3 14     1 3 14     1 3 14     1 3 14     1 3 14     1 3 14     1 3     1 4     1 3     1 4     1 3     1 4     1 4     1 4     1 4     1 4     1 4     1 4     1 4     1 4     1 4     1 4     1 4     1 4     1 4     1 4     1 4     1 4     1 4     1 4     1 4     1 4     1 4     1 4     1 4     1 4     1 4     1 4     1 4     1 4     1 4     1 4     1 4     1 4     1 4     1 4     1 4     1 4     1 4     1 4     1 4     1 4     1 4     1 4     1 4     1 4     1 4     1 4     1 4     1 4     1 4     1 4     1 4     1 4     1 4     1 4     1 4     1 4     1 4     1 4     1 4     1 4     1 4     1 4     1 4     1 4     1 4     1 4     1 4     1 4     1 4     1 4     1 4     1 4     1 4     1 4     1 4     1 4     1 4     1 4     1 4     1 4     1 4     1 4     1 4     1 4     1 4     1 4     1 4     1 4     1 4     1 4     1 4     1 4     1 4     1 4     1 4     1 4     1 4     1 4     1 4     1 4     1 4     1 4     1 4     1 4     1 4     1 4     1 4     1 4     1 4     1 4     1 4     1 4     1 4     1 4     1 4     1 4     1 4     1 4     1 4     1 4     1 4     1 4     1 4     1 4     1 4     1 4     1 4     1 4     1 4     1 4     1 4     1 4     1 4     1 4     1 4     1 4     1 4     1 4     1 4     1 4     1 4     1 4     1 4     1 4     1 4     1 4     1 4     1 4     1 4     1 4     1 4     1 4     1 4     1 4     1 4     1 4     1 4     1 4     1 4     1 4     1 4     1 4     1 4     1 4     1 4     1 4     1 4     1 4     1 4     1 4     1 4     1 4     1 4     1 4     1 4     1 4     1 4     1 4     1 4     1 4     1 4     1 4     1 4     1 4     1 4     1 4     1 4     1 4     1 4     1 4     1 4     1 4     1 4     1 4     1 4     1 4     1 4     1 4     1 4     1 4     1 4     1 4     1 4     1 4     1 4     1 4     1 4     1 4     1 4     1 4                                                                                                    | Betting       Land       Max       Max                                                                                                    |   | CADE                                    | M80                        | 10                       | 7 2020             | ē.,          |                    |                     |
|----------------------------------------------------------------------------------------------------|----------------------------------------------------------------------------------------------------|---|-----------------------------------------|----------------------------|--------------------------|--------------------|--------------|--------------------|---------------------|
|                                                                                                    | A T V A B T T T T T T T T T T T T T T T T T T                                                                                                    | 1 | Rett                                    | 140                        | Mar                      | Ma                 | 24           | <u>Vie</u>         | 348                 |
| U 10 H4 15 H8 17 H1<br>H 27 28 27 28 29 28<br>Doubter global eventors<br>Doubter categoria eventors<br>Doubter categoria eventors<br>Doubter carso coeffices<br>Doubter carso coeffices | 10       10       14       14       14       14       14       14       14       14       16       16       16       16       16       16       16       16       16       16       16       16       16       16       16       16       16       16       16       16       16       16       16       16       16       16       16       16       16       16       16       16       16       16       16       16       16       16       16       16       16       16       16       16       16       16       16       16       16       16       16       16       16       16       16       16       16       16       16       16       16       16       16       16       16       16       16       16       16       16       16       16       16       16       16       16       16       16       16       16       16       16       16       16       16       16       16       16       16       16       16       16       16       16       16       16       16       16       16       16       16       16 <t< td=""><td>/</td><td></td><td>÷</td><td>1</td><td>1</td><td>-</td><td>Q.,</td><td></td></t<>                                                                                                    | / |                                         | ÷                          | 1                        | 1                  | -            | Q.,                |                     |
| III JU JU JU JU JU JU JU IIII JU JU JU JU JU IIIIIIIIII                                                                                                    | In 20 It 21 24 24 24 In 20 In 20 In |   |                                         | - 62                       | 14                       | 75                 | 18           | 11                 | 1.0                 |
| 20 27 28 29 20     20     20 Coultar global eventos     20 Coultar sategoria eventos     20 Coultar sategoria eventos     20 Coultar sategoria eventos     20 Ecutiar usuario eventos      20 & Coultar usuario eventos      20 ACTIVIDAD RECENTE      Attividad anule metroses. 15 de coni de 2020. 2020     Reporte significat de la actividad recente En actividad recente                                                                                                    | 27 B 29 B                                                                                                    |   |                                         | 20                         | 11                       | 10                 | 21           | 24                 | 1.8                 |
| Counter grobal eventos Counter categoria eventos Counter carso eventos Counter carso ev                                                                                                    | Oravitar global eventos     Doultar categoria eventos     Doultar categoria eventos     Doultar categoria eventos      Doultar assarse eventos      O ACTIVIDAD RECENTE      Attividad ensile recente     Se actividae recente                                                                                                    |   | 20                                      | 21                         | 28                       | 29                 | *            |                    |                     |
| Actividad dende revitroxies, 15 de denis de 2020, 2018<br>Reporte reingiete de la actividad reciente<br>Sin actividad reciente                                                                                                    | Actividad mesule reversions, 15 de actividad reciente<br>Reporte rompileto de la actividad reciente<br>Sin actividad reciente                                                                                                    |   | illi 1 Desi                             | tar uta                    | uario e                  | venco              |              |                    |                     |
|                                                                                                    |                                                                                                    |   | Attivided or<br>Report<br>Sin artivided | nde en<br>e comp<br>tector | erev<br>Arcok<br>sieto d | 5. 15 e<br>e la ac | e se<br>mida | eli dar<br>uli rec | 2020. 2015#<br>Idme |

4

Del lado derecho, encontrarás los siguientes bloques:

- Avisos recientes: Se te mostrarán los avisos que tu profesor o profesora publicarán.
- Calendario: Podrás ver las actividades asignadas de acuerdo al día y mes.
- Actividad reciente: Mostrará la actividad de cada una y uno de los usuarios/as pertenecientes al curso.
- 4. Eventos próximos: Verás los próximos eventos asignados.
- Usuarios en línea: Podrás ver los usuarios/as pertenecientes que se encuentren en ese momento.

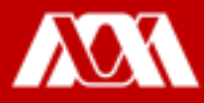

#### Paso 8. Para salir del Aula Virtual, dar clic en 👻 y, posteriormente, seleccionar salir.

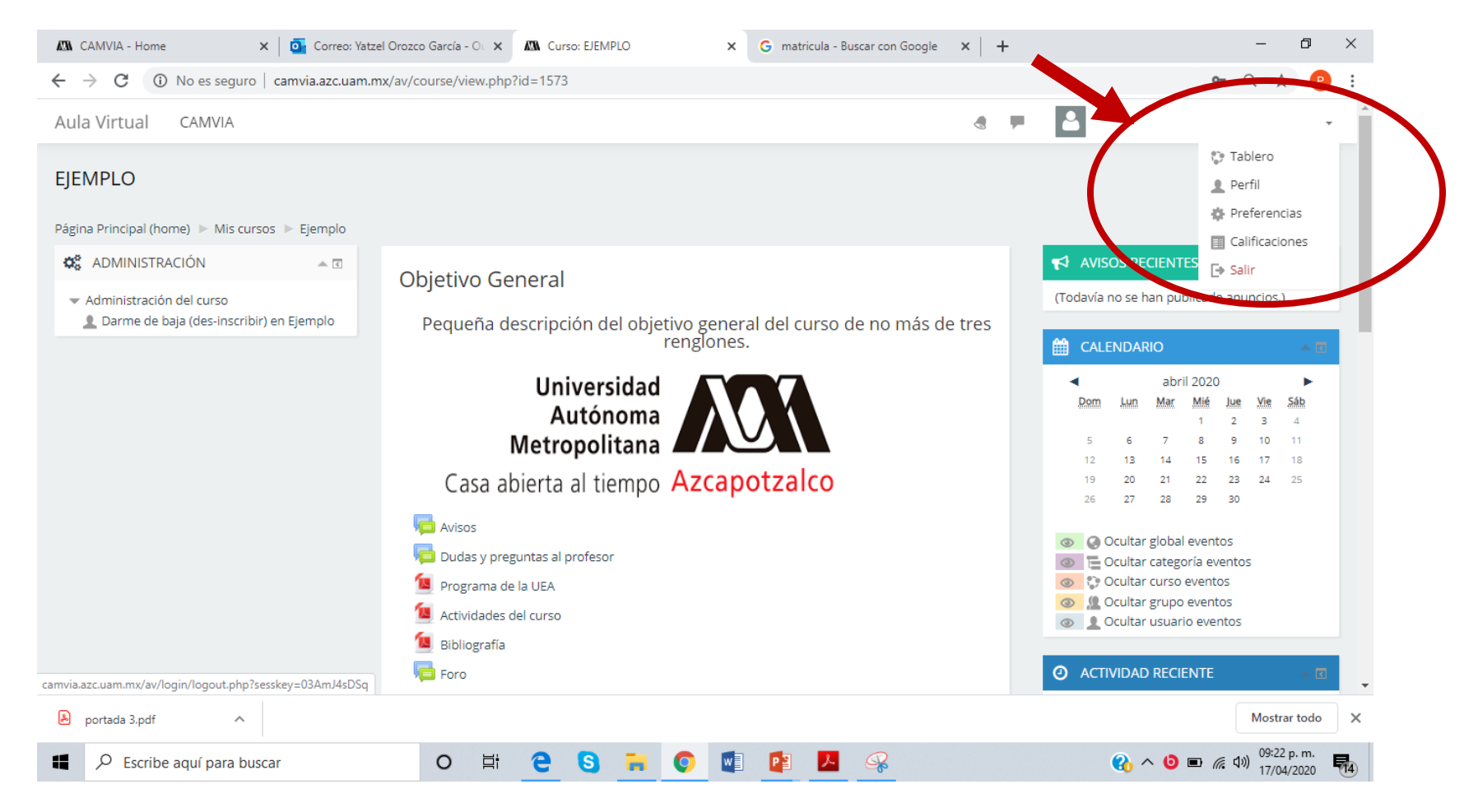

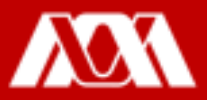

## Manual elaborado por las y los integrantes de la Coordinación General de Desarrollo Académico (CGDA)

- Lic. Paola Yatzel Orozco García
- Dra. Beatriz García Castro
- Mtra. Merary Denny Puga García
- D.C.G. Juan Carlos Tarango de la Torre
- Lic. Mercedes Martínez Morales

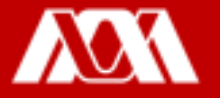